## Energy Force / Agvance Tank Transfer Procedure

Last Modified on 10/31/2024 9:54 am EDT

If utilizing Agvance version 7.0.26030 or higher, review Change Inventory Status for instructions on tank transfers.

To avoid duplication errors in Agvance, utilize the following procedures to transfer Company and Customer Owned Tanks.

## Customer Owned Tanks (Co Owns = No)

- 1. Open Agvance Energy to select the tank to be transferred in Energy Force by choosing the yellow file folder then *Tank Information*. Select the customer and choose **Edit**.
- 2. Modify the Serial # on the tank by inserting an X in front of the current number.
- 3. Save the tank.

| rofile Delivery Info    | User Defined Regulators Rent / Lease | e Fuelware Ene  | rgy-Force                         |          |
|-------------------------|--------------------------------------|-----------------|-----------------------------------|----------|
| Split <custid></custid> | AdeJa ? James Ade                    |                 | Equal Billing Info                |          |
| Serial #                | X250156                              |                 | Cycle Monthly V                   |          |
| Tank Size               | 500 Location 00MAIN                  | ~               | <product></product>               | Add      |
| Description             | Home Heat                            |                 | Monthly Budget Bill/Level Pa      |          |
| Owner                   | James Ade Driver (678RT              | ~               | Misc00 00MAIN                     | Edit     |
| Route                   | North Y Salesperson ID               |                 | Amount 50.00                      | View     |
| Region                  | East v                               | Directions/Note | es                                | Delete   |
| Billing Comments        |                                      |                 | ~                                 |          |
| <site id=""></site>     |                                      |                 |                                   | Cancel   |
| Site Description        |                                      |                 |                                   | Include  |
| Tank Address            | 2110 E 350 North Rd                  |                 | ×                                 | Active ~ |
| Tank City               | Pana State IL 🗸                      | Zip 62557       | <state code="" tax=""></state>    | Location |
| <product></product>     | Propane - Home Heating               | Prop00          | 00MAIN <adj code="" tax=""></adj> | 00MAIN ~ |
| Default Terms           | N15 V InActive                       |                 | .5PCT                             |          |

4. In Energy Force, navigate to *Customer Menu / Customer Maintenance* and select the customer. On the Tank Information screen choose **Transfer Customer Tank** to transfer the tank to a new customer account.

| File Edit Optic | ns Master Menu Help Utilities      |                 |           |         |          |                 |                |                  |      |                |               |          |                        |           |
|-----------------|------------------------------------|-----------------|-----------|---------|----------|-----------------|----------------|------------------|------|----------------|---------------|----------|------------------------|-----------|
| Co Owns         | Tank Serial Numbe                  | r               | A/1       | A/I     |          | Туре            |                | Tank Description |      |                |               |          |                        |           |
| Yes             | 20# CYLINDER                       |                 |           | A       |          | C2              |                |                  |      | Tank Capacity  | 500.00        |          | Update K-Hactor        | re        |
| No              | GAS                                |                 |           | A       |          | G               | Q.             | h                | _    | Total Capacity | /50.00        |          | Est Gallons Lett       |           |
| No              | LINKNOWN                           |                 |           | A.      |          | P               | 0              | House            |      | Daily-Use      | 0.00          |          | Est Percent Left       |           |
|                 |                                    |                 |           |         |          |                 |                |                  |      | K-Factor       | 0.09          |          | Delivered Gallons      | 0.0       |
|                 |                                    |                 |           |         |          |                 |                |                  |      | Prev K-Factor  | 0.15          |          | Tot Gals with Delivery | 4/        |
|                 |                                    |                 |           |         |          |                 |                |                  |      | DD Region      | 14            |          | Gals Since Last FF     | 0.0       |
| DD Last I       | Del 20                             | Next            |           | 11      |          | Last Del        | 03/22/18       | Julian Deliver   | у    |                | Last Charge 0 | 3/22/18  | Last Full Fill         | 03/22/18  |
| Cust            | omer Type 2Q COM                   | MERCIAL         |           |         |          |                 |                |                  |      |                |               |          | Last % Update          | 00/00/01  |
| De              | livery Type 1 🔍 WILL               | CALL            |           |         |          |                 |                |                  |      |                |               |          | Hold Date              | 00/00/00  |
| Regula          | itory Code 0                       |                 |           |         |          |                 |                |                  |      |                |               |          | Held Dessen            |           |
| Public          | Assembly?                          | Under           | ground? 🗖 |         |          |                 |                |                  |      |                |               |          | Hold Reason            |           |
| Products Lor    | ation Tank Optimizer Log GPS       | ank Coordinates |           |         |          |                 |                |                  |      |                |               |          | Hold DD Calculations   | N         |
|                 | Test Price                         |                 | Test      | Sale    |          |                 |                |                  |      |                |               |          | Hold Release Date      | 00/00/0   |
|                 | Product Description                |                 |           | Price C | ode Tier |                 | Price          | Prod Use         | Disc | Default        |               |          |                        |           |
|                 | 2000 GASOLINE                      |                 |           | 8       | А        |                 | 0.0000         |                  | 0    | 2              |               |          | Transfer Custo         | omer Tank |
|                 |                                    |                 |           |         |          |                 |                |                  |      |                |               |          |                        |           |
|                 |                                    |                 |           |         |          |                 |                |                  |      |                | lank H        | leadings | User Define            | d Fields  |
|                 |                                    |                 |           |         |          |                 |                |                  |      |                | Create        | Print    | Change Inv             | Status    |
|                 | Price Desc: DEFERRED BILLING DESEL | Disc Des        | C:        |         |          |                 |                |                  |      |                |               |          | Inventory              | / Hist    |
|                 |                                    |                 |           |         |          |                 |                |                  |      |                | Ext           | Find     | Set Up Meb             | er/RTM    |
| Delivery Adr    | Iress 123 PRODUCTION DRIVE         |                 |           |         |          | Special Deliver | y Instructions |                  |      |                |               |          | Regulato               | r Info    |
| City/St/Zip     | AVON                               | IN              | 46123     | ŀ-      | Rrl 🗌    |                 |                |                  |      |                |               |          | Split B                | 3111      |
| Direct          |                                    |                 |           |         |          |                 |                |                  |      |                |               |          |                        |           |

5. Navigate to Posting Menu / Daily Clear and select Daily Tank Export. Select No when prompted.

|                   | DAI         |                                                                                                    |                            |  |
|-------------------|-------------|----------------------------------------------------------------------------------------------------|----------------------------|--|
|                   |             |                                                                                                    |                            |  |
| Division Proc     | ess         |                                                                                                    | Ascii Totals File Name     |  |
| Master Daily 6    | Clear       |                                                                                                    | Print Daily Clear Journal  |  |
| Daily Tank Ex     | Export All? | ×                                                                                                    | Contract Export            |  |
| Import Customer I | Balances    | i to export all tanks?<br>s' will export all tanks, selecting 'No' will export<br>anks modified since the last export was ran. | Daily Tank Export / Alt ID |  |
| Import Agris Cus  | tomers      | Yes No                                                                                                    |                            |  |
| Rebuild Ascii     | File        |                                                                                                    |                            |  |
|                   |             |                                                                                                    |                            |  |
|                   |             |                                                                                                    |                            |  |

6. Import the tank file into Agvance by selecting *Transfers / Import / Energy Force / Daily Tank*. This will inactivate the original tank and generate a new tank for the customer receiving the transferred tank.

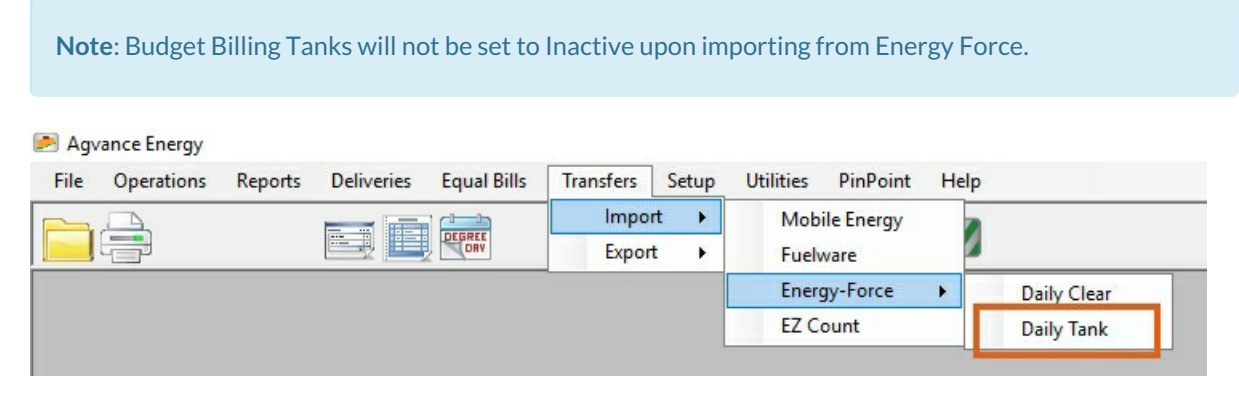

Company Owned Tanks (Co Owns = Y)

- 1. Transfer the tank to the new customer account in Energy Force by first navigating to *Customer Menu / Customer Maintenance* and select the customer.
- 2. On the Tank Information screen choose **Change Inv Status** then the *CT* (*Customer Transfer action*) option to transfer the tank to a new customer account. Select **Process**.

| Change Inventory Status         |                              |
|---------------------------------|------------------------------|
| Select                          | An Action                    |
| OAC (At Customer/Inactive To Be | e PU) ORE (Repair)           |
| CT (Customer Transfer action)   | OSold (change status)        |
| ORT (Renter Transfer action)    | Out (change status)          |
| OPU (Pick Up)                   | ODestroyed (change status)   |
| OCS (Change Serial #)           | OLost/Stolen (change status) |
| Process                         | Cancel Exit                  |

3. On the TANK Trans to another customer window, double click in the New Customer field to select the new

customer then choose **Select**.

| Division # | Name              | Customer # | Cycle Code | Total Balance | ^ |
|------------|-------------------|------------|------------|---------------|---|
| 1          |                   | 444        | 0          | \$0.00        |   |
| 1          | ADAMS, ANSEL      | 100007     | 1          | \$18,537.29   |   |
| 1          | ALLISON, JENNY    | 100006     | 1          | \$3,178.37    |   |
| 1          | BILLINGSLY,PETER  | 10088      | 1          | \$7,472.96    |   |
| 1          | BROCK, MICHAEL    | 100005     | 1          | \$999.59      |   |
| 2          | DO,SHANNON        | 444        | 1          | \$7,440.50    |   |
| 1          | DOE,JANE          | 10089      | 1          | \$0.00        |   |
| 1          | DOE,JOHN          | 100000     | 1          | \$4,190.61    |   |
| 1          | DOE, JOHN         | 10094      | 1          | \$519.90      |   |
| 1          | DUBE, DEBBIE      | 199999     | 1          | \$0.00        |   |
| 1          | FLAHERTY, SHANNON | 10092      | 1          | \$0.00        |   |
| 1          | HAMM,ANGIE        | 412        | 1          | \$0.00        |   |
| 1          | HUNT,SAM          | 10084      | 1          | \$862.61      |   |
| 2          | JACOBS, BRADY     | 12345      | 1          | \$6,195.91    |   |
| 1          | JEFF, DANIELS     | 12347      | 1          | \$0.00        |   |
| 1          | JENKINS,ROBERT    | 10087      | 1          | \$18,464.75   |   |
| 1          | JONES, MATT       | 10081      | 1          | (950.55)      | ~ |

4. Provide the appropriate tank information and *Delivery Instructions* then choose **Process**.

| TANK Trans to another customer                                                                                                    |                                                              |                               |                                                                                                    |
|----------------------------------------------------------------------------------------------------|--------------------------------------------------------------|-------------------------------|----------------------------------------------------------------------------------------------------|
| Customer Information                                                                                                    |                                                              |                               | Appliances                                                                                                    |
|                                                                                                    | Customer at a different address     Customer at this address |                               |                                                                                                    |
| Old Customer 10088 BILLINGSLY,PETER                                                                                                    | Div                                                          |                               |                                                                                                    |
| New Customer Q 100007 ADAMS ANSEL                                                                                                    | Div                                                          |                               |                                                                                                    |
| Please provide the following information for the new customer<br>Tank Description<br>Daily-Use<br>DD Repoin<br>Customer Type<br>Delivery Type<br>Price Code/Tirer<br>Q<br>D |                                                              |                               | Location 0<br>Country 0<br>Tomship 0<br>Default Dept 0<br>Date Tank Set 000000<br>Date Tank Set 000000<br>Case Check Date 0000000<br>Leak Check Date 0000000 |
| Delivery Instructions Route Q 0                                                                                                    |                                                              | Special Delivery Instructions |                                                                                                    |
| Delivery Addr.<br>City/State/Zip Q                                                                                                    |                                                              |                               |                                                                                                    |
| Directions:                                                                                                    |                                                              |                               |                                                                                                    |
|                                                                                                    |                                                              |                               |                                                                                                    |
|                                                                                                    | Tank Renta                                                   | Process Cancel                |                                                                                                    |

5. Navigate to Posting Menu / Daily Clear and select Daily Tank Export. Select No when prompted.

|                      | DAILY         |                                                                                                    |                         |     |
|----------------------|---------------|----------------------------------------------------------------------------------------------------|-------------------------|-----|
|                      |               |                                                                                                    |                         |     |
| Division Process     | \$            |                                                                                                    | Ascii Totals File Nam   | ie  |
| Master Daily Clea    | ar            |                                                                                                    | Print Daily Clear Jour  | nal |
| Daily Tank Expo      | t Export All? | ×                                                                                                    | Contract Export         |     |
| Import Customer Bala | ances         | xport all tanks?<br>Il export all tanks, selecting 'No' will export<br>modified since the last export was ran. | Daily Tank Export / Alt | ID  |
| Import Agris Custon  | ners          | Yes No                                                                                                    |                         |     |
| Rebuild Ascii File   | 9             |                                                                                                    |                         |     |
|                      |               |                                                                                                    |                         |     |
|                      |               |                                                                                                    |                         |     |

6. Import the tank file into Agvance by selecting *Transfers / Import / Energy Force / Daily Tank*. This will inactivate the original tank and generate a new tank for the customer receiving the transferred tank.

Note: Budget Billing Tanks will not be set to Inactive upon importing from Energy Force.

| 🖻 Agv | ance Energy |         |            |             |           |       |           |            |      |             |
|-------|-------------|---------|------------|-------------|-----------|-------|-----------|------------|------|-------------|
| File  | Operations  | Reports | Deliveries | Equal Bills | Transfers | Setup | Utilities | PinPoint   | Help |             |
|       | <u> </u>    |         |            |             | Impo      | rt 🕨  | Mob       | ile Energy |      |             |
|       |             |         |            | DEGREE      | Expor     | t 🔸   | Fuel      | vare       |      |             |
|       |             |         |            |             |           |       | Energ     | gy-Force   | •    | Daily Clear |
|       |             |         |            |             |           |       | EZ C      | ount       |      | Daily Tank  |
|       |             |         |            |             |           | L     |           |            |      |             |

**Tank Split Export** 

For Agvance and Energy Force customers running the tank export process, only active splits will be exported with the file. When a tank transfer is attempted, if the tank is part of a split, a message displays to choose how the split should be moved.

| Owns           | Tank Serial Number                | A/1              | A/1          |                | Туре            |                | Tank Descript             | on                           | ^    | Tests Connector | 500.0       | 1          | Undets K Faster        | V-       |
|----------------|-----------------------------------|------------------|--------------|----------------|-----------------|----------------|---------------------------|------------------------------|------|-----------------|-------------|------------|------------------------|----------|
| ſ              | 88911                             |                  | 4            |                | P               |                | HOUSE                     |                              |      | Tank Capacity   | 500.0       | )          | Update K-Hactor        | Te       |
|                | Change Inventory Status           |                  |              |                | P               |                | HOUSE                     |                              |      | Total Capacity  | 500.0       | 0          | Est Gallons Left       |          |
|                | Select                            | An Action        |              |                |                 |                |                           |                              | _    | Daily-Use       | 0.4:        | 2          | Est Percent Left       |          |
|                | OAC (At Customer/Inactive To Be I | PU) ORE (Repair) |              |                |                 |                |                           |                              |      | K-Factor        | 3.3         | r          | Delivered Gallons      | 0.0      |
|                | CT (Customer Transfer action)     | O Sold (change s | tatus)       |                |                 |                |                           |                              |      | Prev K-Factor   | 0.0         | 0          | Tot Gals with Delivery |          |
|                | ORT (Renter Transfer action)      | Out (change st   | atus)        |                |                 |                |                           |                              | *    | DD Region       | 1Q          |            | Gals Since Last FF     | 0.       |
|                | OPU (Pick Up)                     | ODestroyed (cha  | inge status) |                |                 |                |                           |                              |      |                 |             |            |                        |          |
| DD Last Del    | OCS (Change Serial #)             | OLost/Stolen (ch | ange status) |                | Last Del        | 00/00/00       |                           | Julian Delivery              |      |                 | Last Charge | 00/00/00   | Last Full Fill         | 00/00/00 |
| Cuetor         |                                   | <b>A</b>         |              |                |                 |                |                           |                              |      |                 |             |            |                        |          |
| Delive         | Process C                         | ancel Exit       |              |                |                 |                |                           |                              |      |                 |             |            | Last % Update          | 00/00/0  |
| Regulator      | Code old                          |                  |              |                |                 |                |                           |                              |      |                 |             |            | Hold Date              | 00/00/0  |
| Dublic Ac      | ambh 2                            | Hederground?     |              |                |                 | Split Tank     |                           | >                            | <    |                 |             |            | Hold Reason            | ٥ 🔍      |
| Fublic As      | semury C                          | Caardinates      |              |                |                 | Tank is i      | part of a split. Do you w | ish to transfer the solit as |      |                 |             |            |                        |          |
| oducts Locati  | in Tank Optimizer Log GPS Tank    | Coordinates      |              |                |                 | well?          |                           |                              |      |                 |             |            | Hold DD Calculations   | N        |
|                |                                   |                  | Test Sale    |                |                 | Click Ye       | s' to proceed and trans   | fer split.                   |      |                 |             |            | Hold Release Date      | 00/00/0  |
| P              | roduct Description                |                  | P            | rice Code Tier |                 | Click N        | o to proceed with tran    | fer and inactivate split.    | Disc | Default         |             |            |                        |          |
|                | 1000 RESIDENTIAL PROPANE          |                  |              | 1 A            |                 | circh cr       | inter to go both          |                              | 0    | 2               | Tan         | k Readings | Transfer Custo         | mer Tank |
|                |                                   |                  |              |                |                 |                | Yes                       | No Cancel                    |      |                 |             |            |                        |          |
|                |                                   |                  |              |                |                 |                |                           |                              | _    |                 | Create      | Print      |                        |          |
|                |                                   |                  |              |                |                 |                |                           |                              |      |                 |             |            | User Defined           | 1 Fields |
|                |                                   |                  |              |                |                 |                |                           |                              |      |                 | Exit        | Pite       | Change Inv             | Status   |
| Pric           | e Desc: RESIDENTIAL               | Disc Desc:       |              |                |                 |                |                           |                              |      |                 |             |            | Inventory              | Hist     |
|                |                                   |                  |              |                |                 |                |                           |                              |      |                 |             |            | Set Up Mete            | er/RTM   |
| very Address 1 | 23 SOUTHPORT ROAD                 |                  |              |                | Special Deliver | / Instructions | PO Number                 |                              |      |                 |             |            | Regulator              | Info     |
| y/St/Zip 🔍 🖪   | IDIANAPOLIS                       | IN               | 46280-       | Rrl 🗌          |                 |                |                           |                              |      |                 |             |            | Solit Bi               | III.     |
|                |                                   |                  |              |                |                 |                |                           |                              |      |                 |             |            | opin bi                |          |

- Tank is part of a split. Do you wish to transfer the split as well?
  - Select Yes to proceed and transfer the split.
  - Select **No** to proceed with transfer and inactivate the split.
  - Select Cancel to go back.
- Based on the choice made:
  - Yes New tank RRN is updated on the split.
    - If the split on the tank contains the Customer the tank is being transferred from, it will be updated to the new Customer.
    - If the split on the tank does not contain the Customer the tank is being transferred from, the Customers on the split will remain the same.
  - No The Split will be set to Inactive and not transferred.
  - **Cancel** Cancels the transfer of the tank.